# 中国康复医学会学术活动 填报系统操作指南

#### 一、登录系统

1、中国康复医学会学术活动填报系统访问地址:

https://www.sciconf.cn/cn/branch-list/439

2、账号密码

系统已为各分支机构、省学会及部分单位创建账号,创建规则为:单位类型+单位编号(3位数字)。默认密码为: carm123456。**为确保账号安全,** *请初次登录系统后立即修改密码。* 

工作委员会、专业委员会、省学会及其他单位的单位类型(不分大小写) 分别为:

工作委员会: G

专业委员会: Z

省学会: S

其他(含培训基地、单位会员、战略合作单位等):D

单位编号请参考填报系统首页的单位列表,不足3位数字用0代替。

| 总会               | 工作委员会 1- 科普工作委员会 | 工作委员会-2-社区康复工作委  | 工作委员会-3-青年工作委员会 |
|------------------|------------------|------------------|-----------------|
| 工作委员会-4-标准委员会    | 工作委员会-5-循证康复医学工  | 工作委员会-6-康复质量控制工  | 工作委员会-7-康复大数据工作 |
| 工作委员会-8-健康伦理工作委  | 工作委员会-9-科技管理与评估  | 工作委员会-10-康养工作委员会 | 工作委员会-11-医康融合工作 |
| 工作委员会-12-工伤康复委员会 | 工作委员会-13-社会康复工作  | 工作委员会-14-运动系统疾病  | 工作委员会-15-多学科康复诊 |
| 1. 康复医学教育专业委员会   | 2-中西医结合专业委员会     | 3-疗养康复专业委员会      | 4-颈椎病专业委员会      |
| 5-神经康复专业委员会      | 6-修复重建外科专业委员会    | 7-骨与关节康复专业委员会    | 8-心血管疾病预防与康复专业  |
| 9-老年康复专业委员会      | 10-运动康复专业委员会     | 11-脊柱脊髓专业委员会     | 12-电诊断专业委员会     |
| 13-康复心理学专业委员会    | 14-创伤康复专业委员会     | 15-精神卫生康复专业委员会   | 16-康复护理专业委员会    |

例如:

科普工作委员会: G001、社会康复工作委员会: G013 康复医学教育专业委员会: Z001、运动康复专业委员会: Z010 北京康复医学会: S001、江苏省康复医学会: S010

### 二、完善申报单位信息

由记首位信白

登录填报系统后,系统将弹出确认单位负责人、联系人信息提醒,请确认 申报单位负责人及联系人姓名及电话。单位负责人和联系人信息为必填项, 提交后方可进入学术活动申报页面。后续我们将依据此页面填写信息向申 报单位负责人及单位联系人发送短信息,提醒有关事项。 注:分支机构负责人原则上为主委,联系人为学术秘书。

| 甲扳半位信息 |                                  |
|--------|----------------------------------|
| *单位名称  |                                  |
| *负责人姓名 |                                  |
| *负责人电话 |                                  |
| *联系人姓名 | 备注: 字不活动则我们将问单位负责人友送短信息, 提醒有天事坝。 |
| *联系人电话 |                                  |
|        | 备注:学术活动前我们将向单位联系人发送短信息,提醒有关事项。   |

#### 三、填报学术活动

学术活动包括学术会议、培训活动两大类。请根据下表选择相应分类进行

| <b>埧</b> 1。 |
|-------------|
|-------------|

| 学术活动分类 | 申报类型                                               | 备注                                    |
|--------|----------------------------------------------------|---------------------------------------|
| 学术会议   | 总会学术年会、区域康复论坛、分支机<br>构学术年会、专业论坛、其他(如独立<br>举办的竞赛活动) | 学术会议中如含有培训或竞<br>赛则在学术会议填报页面填<br>写有关信息 |
| 培训活动   | 综合培训、专项培训                                          | 此处仅填写独立开展的学会<br>级继教培训项目               |

1、学术会议申报

选择左侧菜单栏学术会议-申报学术会议,进入申报学术会议填写页面。

| ● 申报单位信息 |   | 申报学术会议 |    |
|----------|---|--------|----|
| 💽 学术会议   | • | *申报单位  | 总会 |
| 申报学术会议   | > | *开始时间  |    |
| 学术会议列表   |   | *结束时间  |    |
| 🕑 培训活动   | • | 主办单位   |    |
| ④ 负责人签字  |   | 承办单位   |    |
|          |   | 协办单位   |    |

如学术会议中含国家级继续医学教育项目、学会级继教培训项目、比赛/竞 赛等活动,请勾选相应选项。 学术会议是否包含以下内容:

| 1.国家级继续医学<br>教育培训项目   | ● 是 ○ 否                                                                                                    |
|-----------------------|----------------------------------------------------------------------------------------------------|
|                       | 请选择                                                                                                    |
| 2.是否学会级继续<br>医学教育培训项目 | ○ 是 ● 否                                                                                                    |
| 3.比赛或竞赛               | <ul> <li> 学术比赛 <ul> <li> 技能竞赛 <ul> <li> 案例比赛 </li> <li> 科普竞赛 <ul> <li> 其他 </li> </ul> </li> <li> 可多选,勾选后请输入相应竞赛的名称(30个字以内) </li> </ul> </li> </ul></li></ul> |

(1) 国家级继续医学教育项目

选择"是",为分支机构将要申报 2025 年国家级继续医学教育项目。具体 申报通知另行发布。

(2) 学会级继教培训项目

如学术会议期间将开展学会级继教培训项目,则按页面提示填写相关培训 活动信息。

(3) 比赛/竞赛

如学术会议期间将开展学术比赛、技能竞赛、案例比赛、科普竞赛等活动请填写竞赛名称。

以上信息填写完成后请点击"保存"。

2、培训活动申报

| ● 申报单位信息   | *申报单位 | 工作委员会-5-循证康复医学工作委员会 |
|------------|-------|---------------------|
| ▼ ● 学术会议计划 | *项目名称 |                     |
| 😰 培训活动     | *会议类型 | 诸选择  ▼              |
| 申报培训活动     | *项目简介 |                     |
| 培训活动列表     |       | 活动简介字数不超过300个字      |
| (●) 负责人签字  | 承办单位  |                     |

分支机构独立开展的中国康复医学会继续教育培训项目需通过此页面填写。 2025 年度国家级继续医学教育项目备案填报地址为:

http://cmegsb.cma.org.cn/

请严格按照页面要求填写有关内容,培训活动计划要求上报主要讲者及授 课题目等信息,如有多位讲者请点击"新增"选项。

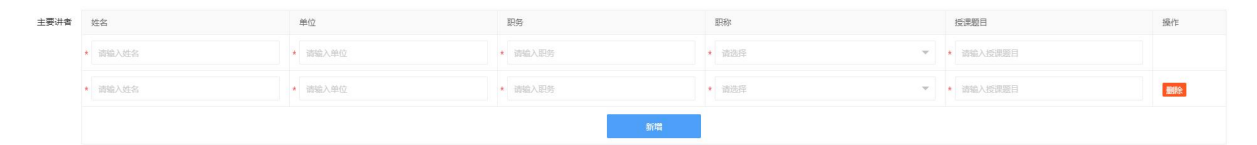

以上信息填写完成后请点击"保存"。

#### 四、审核提交

学术活动填报完毕后请申报单位负责人登录系统,点击"负责人签字"菜 单项,进入签字页面,审核填报内容,确认无误后签字提交。

|          |       | 一 学术会议计划列表 |                       |                               |  |
|----------|-------|------------|-----------------------|-------------------------------|--|
| ● 申报单位信息 |       | 项目ID       | 会议类型                  | 会议名称                          |  |
|          | -     | 23201      | 总会学术年会                | 2024中国康复医学会综合学术年会暨国际康复医疗产业博览会 |  |
| U FARK   | •     | 培训活动列表     |                       |                               |  |
| 🖸 培训活动   | -     | 项目ID       | 会议类型                  | 会议名称                          |  |
|          | 23202 |            | 中国康复医学会卒中相关肺炎呼吸康复研讨班  |                               |  |
| ④ 负责人签字  | >     | *申报单       | 立负责人签 <u>-</u><br>名 土 |                               |  |
|          |       |            |                       |                               |  |

## 五、注意事项

信息提交后将无法修改。如需修改请联系总会学术部或培训部申请撤回。

学术会议计划联系人:

王思贝 13810030350 杨毅 13521456941

培训计划联系人:

刘玉、余飞飞 010-64210670-613、614